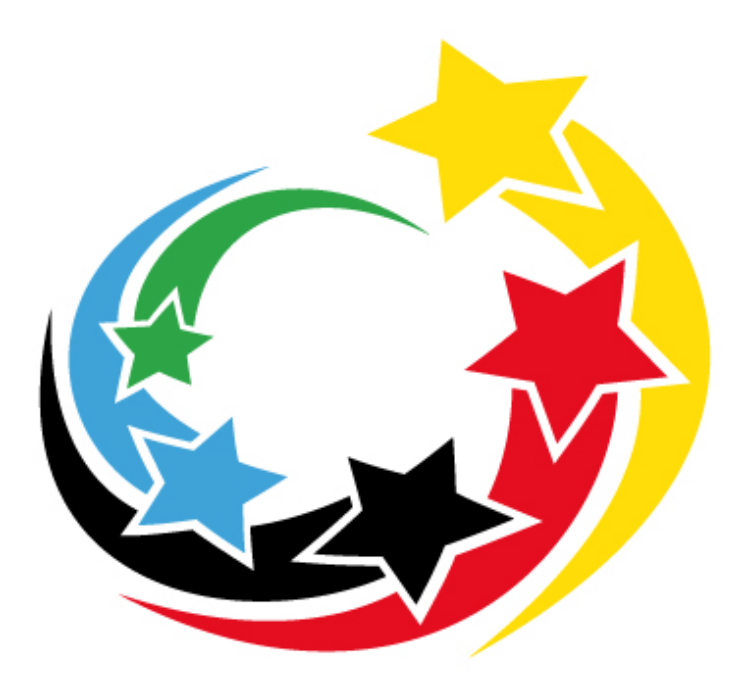

## **Jugend trainiert** für Olympia & Paralympics

Manual

Meldeportal "Jugend trainiert"

Bundesländer

Stand: 11. März 2022

## 1. Registrierung

Für die Einsicht und die Bearbeitung Ihrer Mannschaften müssen Sie sich einen Zugang für das Meldeportal erstellen.

Dafür wurde eine Extraregistrierungsseite für die Bundesländer erstellt. Sie erreichen Sie unter folgender Adresse:

https://meldeportal.jugendtrainiert.com/users/sign\_up?state

Für den Abschluss der Anmeldung benötigen Sie ein Registrierungspasswort (nicht dasselbe wie für die Schulen!):

Es lautet wie folgt: jugendtrainiert@bundesland2024

|                                         | <b>Jugend trainiert</b><br>für Olympia & Paralympics | Schulsportsti        | e<br>ftung |  |  |  |  |  |  |  |  |  |  |  |
|-----------------------------------------|------------------------------------------------------|----------------------|------------|--|--|--|--|--|--|--|--|--|--|--|
|                                         | Frühjahrsfinale 2022 in Berlin<br>(03 07. Mai 2022)  |                      |            |  |  |  |  |  |  |  |  |  |  |  |
|                                         | Startseite Einloggen Registrieren                    |                      |            |  |  |  |  |  |  |  |  |  |  |  |
| Registrierung                           |                                                      |                      |            |  |  |  |  |  |  |  |  |  |  |  |
| Login-Daten                             |                                                      |                      |            |  |  |  |  |  |  |  |  |  |  |  |
| E-Mail                                  | Passwort (mindestens 6 Zeichen)                      | Passwort wiederholen |            |  |  |  |  |  |  |  |  |  |  |  |
| meldeportal@jugendtrainier              | •••••                                                | •••••                |            |  |  |  |  |  |  |  |  |  |  |  |
| Kontaktdaten                            |                                                      |                      |            |  |  |  |  |  |  |  |  |  |  |  |
| Anrede                                  | Titel                                                | Vorname              | Nachname   |  |  |  |  |  |  |  |  |  |  |  |
| Frau V                                  | - *                                                  | Erika                | Musterfrau |  |  |  |  |  |  |  |  |  |  |  |
| Schulsport-Referentin                   | -                                                    |                      |            |  |  |  |  |  |  |  |  |  |  |  |
|                                         |                                                      |                      |            |  |  |  |  |  |  |  |  |  |  |  |
| Institution                             |                                                      |                      |            |  |  |  |  |  |  |  |  |  |  |  |
| Name                                    | Straße und Hausnummer                                | Postleitzahl         | Stadt      |  |  |  |  |  |  |  |  |  |  |  |
| Hessisches Kultusministerit             | Luisenplatz 10                                       | 65185                | Wiesbaden  |  |  |  |  |  |  |  |  |  |  |  |
| Bundesland                              |                                                      |                      |            |  |  |  |  |  |  |  |  |  |  |  |
|                                         |                                                      |                      |            |  |  |  |  |  |  |  |  |  |  |  |
| Absenden                                |                                                      |                      |            |  |  |  |  |  |  |  |  |  |  |  |
| jugendtrainiert@bundesland Registrierur | ngspasswort (Erhalten Sie über Ihr Bundesland        | 1)                   |            |  |  |  |  |  |  |  |  |  |  |  |
| Ich habe die Datenschutzbestimmunger    | n gelesen und verstanden.                            |                      |            |  |  |  |  |  |  |  |  |  |  |  |
|                                         |                                                      |                      |            |  |  |  |  |  |  |  |  |  |  |  |

Nach der Registrierung erhalten Sie eine Mail, in der Sie aufgefordert werden, das eingerichtete Konto zu bestätigen.

Danach können Sie sich mit Ihren Zugangsdaten einloggen und auf der Übersichtsseite einsehen, wie der Stand der Mannschaftsmeldungen und der Meldungsänderungen für Ihre Mannschaften aussieht.

## 2. Bearbeitung der gemeldeten Mannschaften

Auf der Übersichtsseite können Sie den bisherigen Stand Ihrer Mannschaften einsehen.

| Frühjahrsfinale 2022 in Berlin<br>(03 07. Mai 2022) |                                                                                                    |                |                                   |              |              |                                 |                                     |                                         |                           |  |  |  |  |
|-----------------------------------------------------|----------------------------------------------------------------------------------------------------|----------------|-----------------------------------|--------------|--------------|---------------------------------|-------------------------------------|-----------------------------------------|---------------------------|--|--|--|--|
|                                                     |                                                                                                    |                |                                   |              | Startseite   | Ausloggen Dat                   | en bearbeiten                       |                                         |                           |  |  |  |  |
| Übe                                                 | ersicht                                                                                                    |                |                                   |              |              |                                 |                                     |                                         |                           |  |  |  |  |
| Hier kör<br>Sie kön<br>Außerd<br>In der u           | tier können Sie in der Tabelle alle registrierten Mannschaften Ihres Bundeslandes und alle eingereichte Meldungsänderungen einsehen.<br>Sie können die Mannschaftsmeldungen bestätigen, sobald Sie den unterschriebenen Meldebogen durch die Schule erhalten haben.<br>Außerdem ist es möglich die Mannschaftsmeldungen und den bisherigen Bearbeitungsstand anzusehen.<br>n der unteren Tabelle können Sie alle eingereichten Meldungsänderungen einsehen und bestätigen, sobald diese unterschrieben bei Ihnen angekommen sind. |                |                                   |              |              |                                 |                                     |                                         |                           |  |  |  |  |
| Melo                                                | lefristen                                                                                                    |                |                                   |              |              |                                 |                                     |                                         |                           |  |  |  |  |
| Bestätig<br>Meldun                                  | Bestätigung der Mannschaftsmeldungen: Bis spätestens 22.03.2022<br>Meldungsänderungen (Um- & Abmeldungen): Bis spätestens 27.04.2022                                                                                                    |                |                                   |              |              |                                 |                                     |                                         |                           |  |  |  |  |
| Regi                                                | strierte                                                                                                    | Mannsch        | naften                            |              |              |                                 |                                     |                                         |                           |  |  |  |  |
| MN: Ma<br>TN: Teil<br>BE: Bet                       | nnschaft<br>nehmer*innen<br>reuer*innen                                                                                                    | I              |                                   |              |              |                                 |                                     |                                         |                           |  |  |  |  |
| MN-<br>ID                                           | Sportart                                                                                                    | Wettkampf      | Schule                            | Anzahi<br>TN | Anzahi<br>BE | Bestätigung durch<br>die Schule | Bestätigung durch<br>das Bundesland | Eingang<br>Teilnahmegebühr<br>bestätigt | Ansehen und<br>bestätigen |  |  |  |  |
| 007                                                 | Badminton                                                                                                    | WK II<br>Ju/Mä | Goethe-<br>Gymnasium<br>Frankfurt | 8            | 2            | ×                               | ×                                   | ×                                       | ansehen                   |  |  |  |  |

Dort können Sie unter *"ansehen"* die bisherige Mannschaftsmeldung einsehen. Sobald Ihnen der unterschriebene Mannschaftsmeldebogen gesendet wurde und die Angaben auch aus Ihrer Sicht korrekt sind, müssen Sie diese für jede Mannschaft unter *"ansehen"* bestätigen.

| Telefon:<br>Email: n                           | 0152111111<br>neldeportal@jugend                                           | Itrainiert.com r                                               | meldeportal.jugendtrainiert.com enthält                       |                               |                                                                                                    |                                                        |  |  |  |  |  |  |  |  |
|------------------------------------------------|----------------------------------------------------------------------------|----------------------------------------------------------------|---------------------------------------------------------------|-------------------------------|----------------------------------------------------------------------------------------------------|--------------------------------------------------------|--|--|--|--|--|--|--|--|
|                                                |                                                                            | S                                                              | Sind Sie sicher, dass sie diese Mannschaft bestätigen wollen? |                               |                                                                                                    |                                                        |  |  |  |  |  |  |  |  |
| Abfah                                          | rtsbahnhof:                                                                |                                                                |                                                               |                               | OK Abbreche                                                                                                    | en                                                     |  |  |  |  |  |  |  |  |
| Teiln                                          | ehmer*inne                                                                 | n                                                              |                                                               |                               |                                                                                                    |                                                        |  |  |  |  |  |  |  |  |
| Falls Sid<br>meldepo                           | e einen Schüler vers<br>ortal@jugendtrainier                               | sehentlich abgemeld<br>tt.com.                                 | et haben und dies rückgä                                      | ngig machen wollen, dan       | n kontaktieren Sie uns bitte per I                                                                                    | Mail mil Angabe des Namens an                          |  |  |  |  |  |  |  |  |
| Mädch                                          | nen                                                                        |                                                                |                                                               |                               |                                                                                                    |                                                        |  |  |  |  |  |  |  |  |
| Nr.                                            | Vorname                                                                    | Nachname                                                       | Geb. Datum<br>(tt.mm.jjjj)                                    | Kleidergröße                  | Spieler ID<br>(falls bekannt)<br>(XX-XXXXXX)                                                                          | Besondere Hinweise<br>(u.a. Essensunverträglichkeiten) |  |  |  |  |  |  |  |  |
| 1                                              | Maxima                                                                     | Testname                                                       | 22.01.2006                                                    | 152                           | HE-1111111                                                                                                    | •                                                      |  |  |  |  |  |  |  |  |
| 2                                              | Erika                                                                      | Testname                                                       | 22.01.2006                                                    | м                             | HE-1111111                                                                                                    |                                                        |  |  |  |  |  |  |  |  |
| 3                                              | Sandra                                                                     | Testname                                                       | 22.01.2006                                                    | L                             | HE-1111111                                                                                                    |                                                        |  |  |  |  |  |  |  |  |
| 4                                              | Saskia                                                                     | Testname                                                       | 22.01.2006                                                    | м                             | HE-1111111                                                                                                    |                                                        |  |  |  |  |  |  |  |  |
| Junge                                          | n                                                                          |                                                                |                                                               |                               |                                                                                                    |                                                        |  |  |  |  |  |  |  |  |
| Nr.                                            | r. Vorname Nachname                                                        |                                                                | Geb. Datum<br>(tt.mm.jjjj)                                    | Kleidergröße                  | Spieler ID<br>(falls bekannt)<br>(XX-XXXXXX)                                                                          | Besondere Hinweise<br>(u.a. Essensunverträglichkeiten) |  |  |  |  |  |  |  |  |
| 5                                              | Tobias                                                                     | Testname                                                       | 22.01.2006                                                    | L                             | HE-1111111                                                                                                    |                                                        |  |  |  |  |  |  |  |  |
| 6                                              | Julian                                                                     | Testname                                                       | 22.01.2006                                                    | L                             | HE-1111111                                                                                                    |                                                        |  |  |  |  |  |  |  |  |
| 7                                              | Marcel                                                                     | Testname                                                       | 22.01.2006                                                    | XL                            | HE-1111111                                                                                                    |                                                        |  |  |  |  |  |  |  |  |
| 8                                              | Marco                                                                      | Testname                                                       | 22.01.2006                                                    | L                             | HE-1111111                                                                                                    |                                                        |  |  |  |  |  |  |  |  |
| 1. Bet                                         | reuer*in                                                                   |                                                                |                                                               | 2.                            | Betreuer*in                                                                                                    |                                                        |  |  |  |  |  |  |  |  |
| Name:<br>Adress<br>Kontak<br>Geburt<br>Kleider | Frau Erika<br>e: Stufenweg<br>t: 42342354<br>sdatum: 11.12.199<br>größe: S | i Musterfrau<br>g, 101001 Frankfurt<br>252, regensburger@<br>2 | )allee.de                                                     | Na<br>Adi<br>Ko<br>Gel<br>Kle | ne: Frau Petra Muster<br>esse: , 107761 Frankfur<br>ttakt: 24234234, regens<br>jurtsdatum: 12.12.1990<br>idergröße: M | frau<br>rt<br>burger@allee.de                          |  |  |  |  |  |  |  |  |
| Bestä                                          | tigen                                                                      |                                                                |                                                               |                               |                                                                                                    |                                                        |  |  |  |  |  |  |  |  |

## 3. Bearbeitung der Meldungsänderungen

Unter dem Punkt "Meldungsänderungen" können Sie sowohl die Ummeldungen als auch Abmeldungen aller Mannschaften aus Ihrem Bundesland einsehen und überprüfen.

Die Schulen müssen Ihnen auch dort den ausgefüllten und unterschriebenen Meldungsänderungsbogen senden und wenn dieser Ihnen vorliegt, können Sie die Meldungsänderung bestätigen.

| meldeportal.jugendtrainiert.com enthilit<br>Sind Sie sicher, dass sie diese Ummeldung bestätigen wollen? |                                       |              |               |                 |                | meldeportal.jugendtrainiert.com enthält<br>Sind Sie sicher, dass sie diese Ummeldung bestätigen wollen? |            |           |                           |                        |   |                                                  |                                     |           |           |                 |            |                 |                     |             |                           |                     |
|----------------------------------------------------------------------------------------------------|---------------------------------------|--------------|---------------|-----------------|----------------|----------------------------------------------------------------------------------------------------|------------|-----------|---------------------------|------------------------|---|--------------------------------------------------|-------------------------------------|-----------|-----------|-----------------|------------|-----------------|---------------------|-------------|---------------------------|---------------------|
|                                                                                                    |                                       |              |               |                 |                |                                                                                                    |            |           |                           |                        |   |                                                  |                                     |           |           |                 |            |                 |                     |             |                           |                     |
| OK Abbrechen                                                                                             |                                       |              |               |                 |                |                                                                                                    |            |           |                           |                        | - |                                                  |                                     |           | OK        | Abb             | orechen    |                 |                     |             |                           |                     |
|                                                                                                    |                                       |              |               |                 | (03 07         | . Mai 202                                                                                               | 22)        |           |                           |                        |   |                                                  |                                     |           |           | (0              | 3 07. M    | ai 2022)        |                     | _           |                           |                     |
|                                                                                                    |                                       |              |               | 354             | rtseile Auslog | gen Dalen                                                                                               | bearbeilen |           |                           |                        |   |                                                  |                                     |           |           | Starteeite      | Austoaceo  | Daten bea       | beiten              |             |                           |                     |
| Bundesfinale Frühjahr 2022<br>Badminton<br>Vetteurgefasses II Mixed<br>(Jahrpange 2005 - 2008)           |                                       |              |               |                 | Man            | Manschafts-ID:<br>007 Wetkampfdasse II Mixed                                                            |            |           |                           |                        |   | 2022                                             |                                     |           |           |                 |            |                 |                     |             |                           |                     |
| Ummeldung                                                                                                |                                       |              |               |                 |                |                                                                                                    |            |           |                           |                        |   |                                                  |                                     | (Janrg    | ange 2005 | - 2008)         |            | Mann            | ischafts-ID:<br>007 |             |                           |                     |
| Ummelder                                                                                                 | nde Schule                            | 2            |               |                 |                |                                                                                                    |            |           |                           |                        |   |                                                  |                                     |           |           |                 |            |                 |                     |             |                           |                     |
| Goethe-Gym<br>Straßern am                                                                                | nasium Frank<br>en                    | kfurt        |               |                 |                |                                                                                                    |            |           |                           |                        |   | Abmeldend                                        | a Cabula                            |           |           |                 | Abme       | ldung           |                     |             |                           |                     |
| Antropha                                                                                                 | tnar5n                                |              |               |                 |                |                                                                                                    |            |           |                           |                        |   | ADITIEIDEND                                      | e scrue                             |           |           |                 |            |                 |                     |             |                           |                     |
| Herr Max Mu<br>Telefon: 0152<br>Email: moldo                                                             | istermann<br>2111111<br>iportal@jugen | ndtrainiert. | com           |                 |                |                                                                                                    |            |           |                           |                        |   | Goethe-Gymna<br>Straßennamen<br>11111 Frankfur   | asium Frankfurt<br>1<br>t, Hessen   |           |           |                 |            |                 |                     |             |                           |                     |
| Teilnehme                                                                                                | r*innen                               |              |               |                 |                |                                                                                                    |            |           |                           |                        |   | Ansprechpartn                                    | ertin                               |           |           |                 |            |                 |                     |             |                           |                     |
| Detur<br>Meldi<br>änder                                                                                  | m<br>ungs-<br>rung Va                 | omame        | Nachname      | Ge-<br>schlecht | Geb. Datum     | Team-<br>nummer                                                                                         | Sportart   | Wettkampf | Bestätigung<br>Bundesland | Bestätigung<br>D\$\$\$ |   | Herr Max Must<br>Telefon: 01521<br>Email: meldep | lermann<br>11111<br>ortal@jugendtra | niert.com |           |                 |            |                 |                     |             |                           |                     |
| Alt 13.03                                                                                                | 2022 M                                | laxima       | Teothamo      | w               | 22.01.2006     | 007                                                                                                    | Badminton  | WKII JuMa | ×                         | ×                      |   | Toilnohmor                                       | tinnon                              |           |           |                 |            |                 |                     |             |                           |                     |
| Neu                                                                                                    | A                                     | strid        | Ummeldung     | w               | 25.03.2007     |                                                                                                    |            |           |                           |                        |   | reinenmer innen                                  |                                     |           |           |                 |            |                 |                     |             |                           |                     |
| Weitere Informs<br>Ranglistenplatz                                                                       | stonen zum/z<br>DBV:HE-1111           | tur neven (  | Teinehmertin. |                 |                |                                                                                                    |            |           |                           |                        |   |                                                  | Meldungs-<br>änderung               | Vorname   | Nachname  | Ge-<br>schlecht | Geb. Datum | Team-<br>nummer | Sportart            | Wettkampf   | Bestätigung<br>Bundesland | Bestätigung<br>DSSS |
| Besondere Him                                                                                            | weise Laktose                         | emblerano    | z             |                 |                |                                                                                                    |            |           |                           |                        |   | Abgemeldet                                       | 13.03.2022                          | Erika     | Testname  | w               | 22.01.2006 | 007             | Badminton           | WK II Ju/Ma | ×                         | ×                   |
| Bestidigen                                                                                               |                                       |              |               |                 |                |                                                                                                    |            |           |                           |                        |   | Bestätigen                                       |                                     |           |           |                 |            |                 |                     |             |                           |                     |
| Zurück                                                                                                   |                                       |              |               |                 |                |                                                                                                    |            |           |                           |                        |   | Zurück                                           |                                     |           |           |                 |            |                 |                     |             |                           |                     |

Sobald Sie die Meldungsänderung bestätigt haben, wird die Deutsche Schulsportstiftung die Änderung bearbeiten und über das Portal bestätigen. Sie haben auf der Übersichtsseite jederzeit den Überblick wie der Stand der Bearbeitung ist.